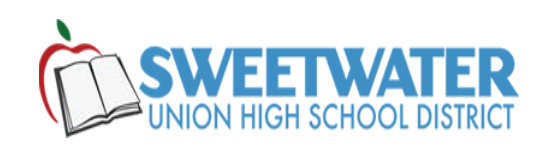

## How to connect to SUHSD\_STAFF Wi-Fi in any android phone

1.- From the home screen, navigate to "Apps" > "Settings" > "Connections"

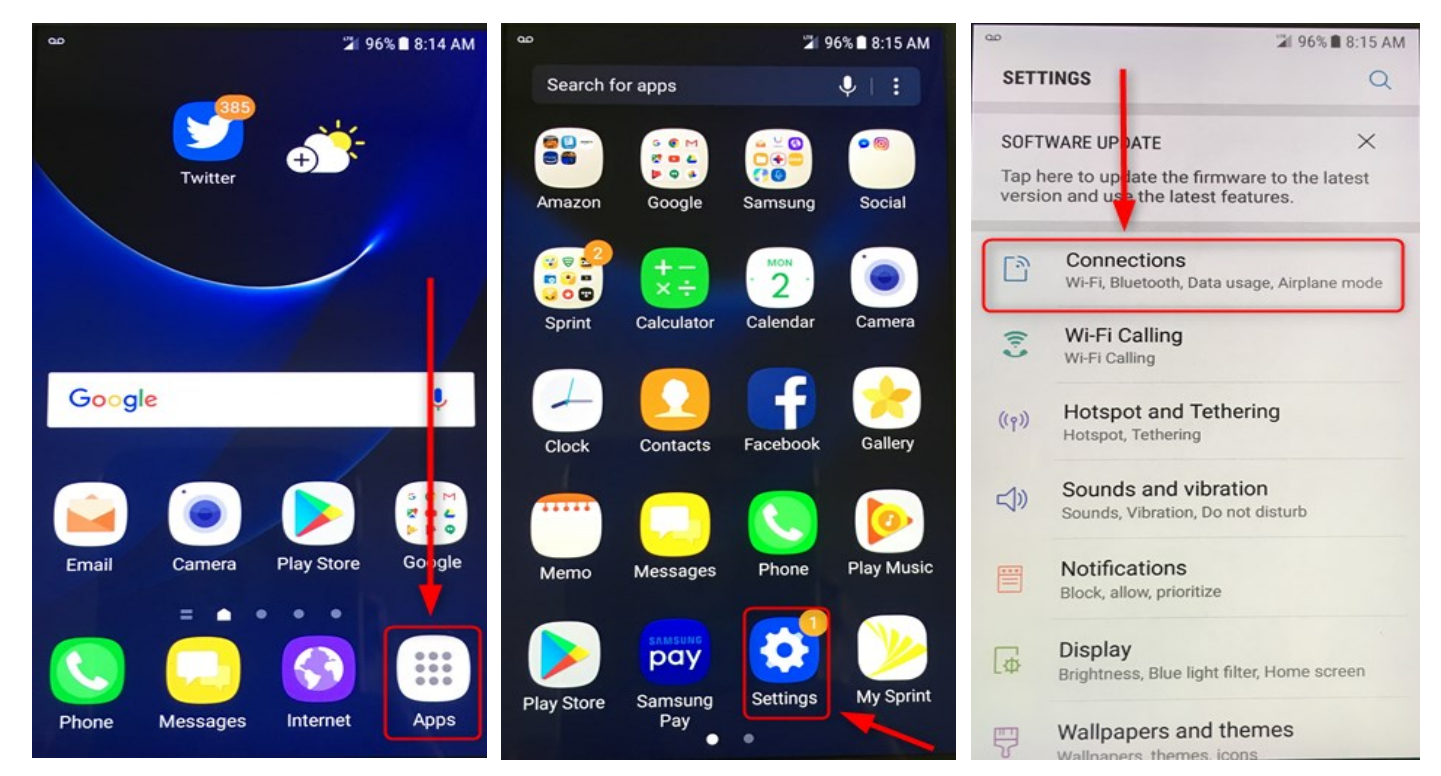

## 2.- Tap the "ON" feature and choose "Add network" type SUHSD\_STAFF & tap connect.

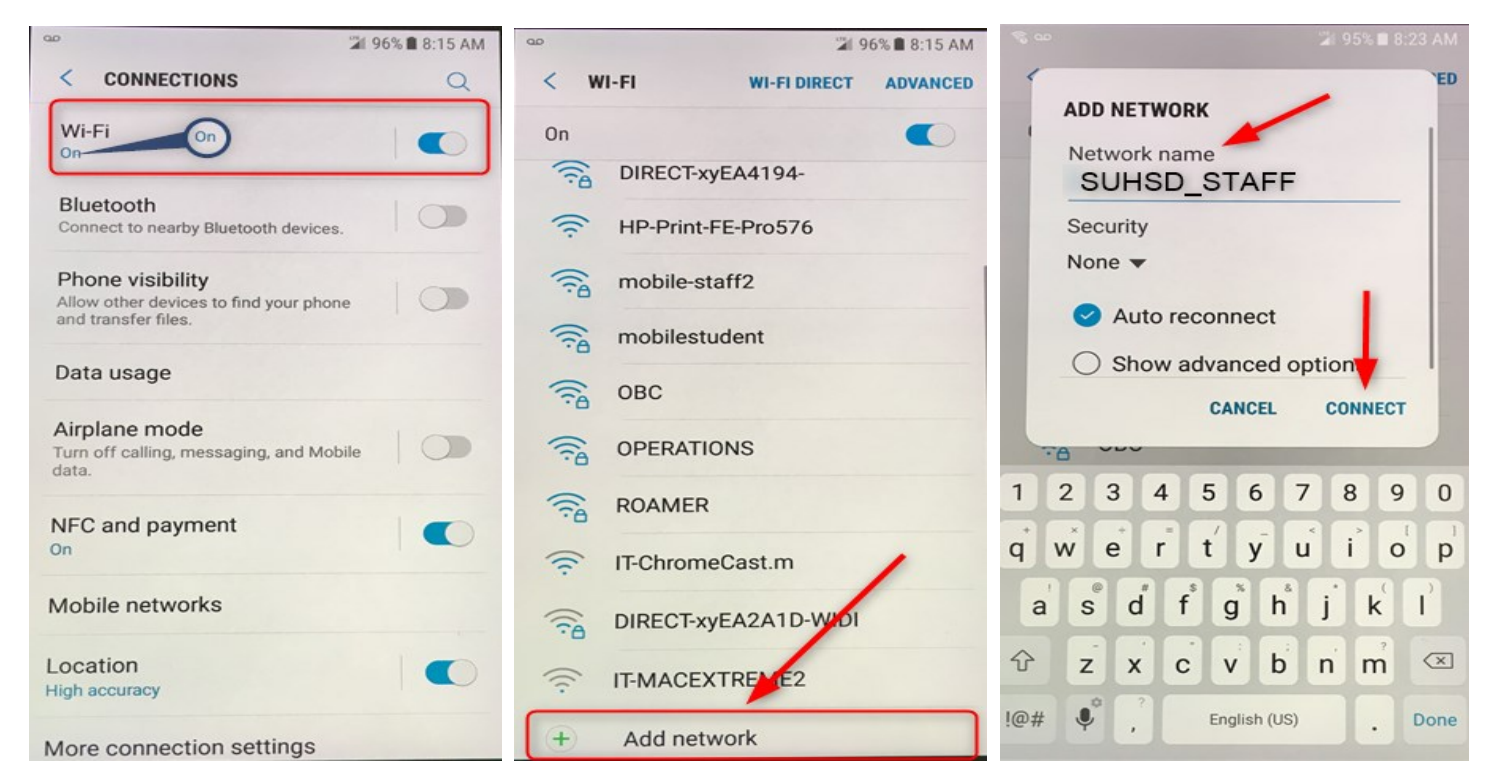

3.- Tap the SUHSD\_STAFF profile.

- In the next windows under Identity, type your domain user ID. Example: Joe.Smith
- Under password, type your domain computer password.

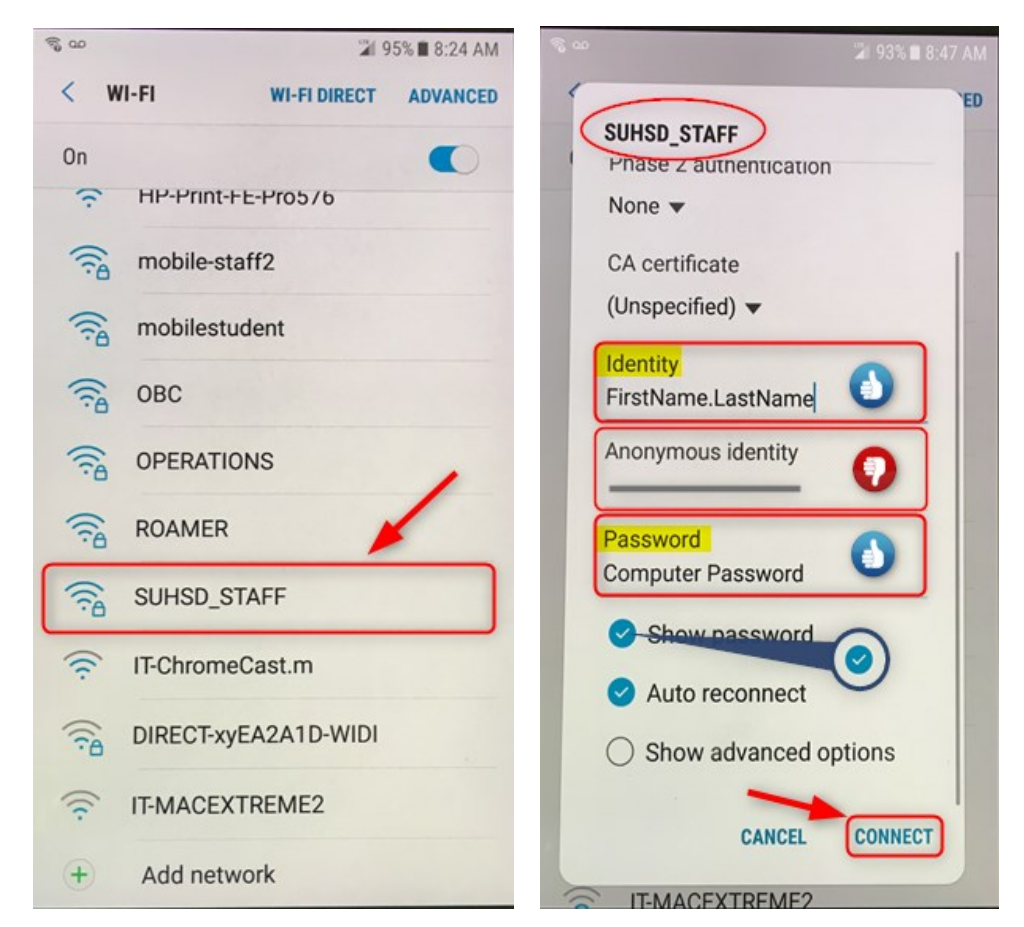

4.- You should see the icon bars at the top of your screen.

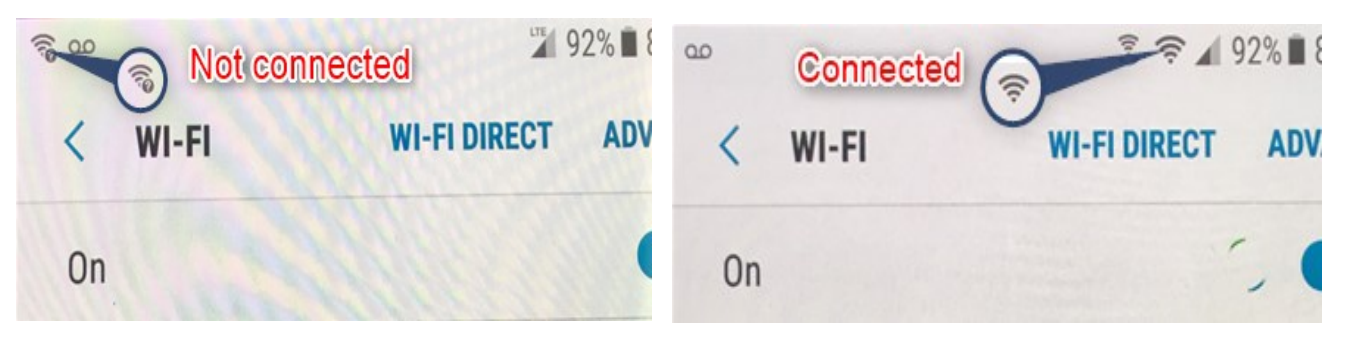